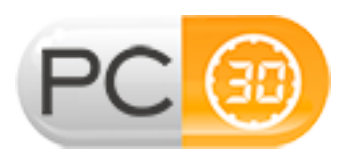

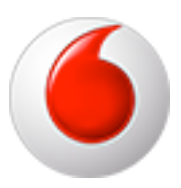

# **GUIDA RAPIDA UPLOAD MESSAGGI CENTRALINO VODAFONE**

## FUNZIONALITA' STANDARD – PACCHETTO A

- 1. Copiare i messaggi ricevuti sul desktop del PC da utilizzare per l'upload
- 2. Effettuare da quel PC il login su centralino.vodafone.it
- 3. Selezionare nel menu a tendina (Seleziona Numero) in alto nella pagina il **Numero di Servizio** (il numero del centralino, il numero principale della vs. azienda)
- 4. Clic a sinistra su Avanzata
  - 4.1. Fare clic su Gestione Chiamate in Attesa

### Upload del Messaggio di Benvenuto

- Clic su Annuncio di Benvenuto (Modifica)
- Cliccare su Messaggio Personalizzato
- Cliccare su sfoglia, indirizzare come cartella il desktop e scegliere il messaggio Benvenuto.wav
- Attendere il caricamento del messaggio

## Upload del Messaggio Dopo l'Annuncio di Benvenuto

- Clic su Primo messaggio dopo annuncio di benvenuto (Modifica)
- Cliccare su Messaggio Personalizzato
- Cliccare su sfoglia, indirizzare come cartella il desktop e scegliere il messaggio **DopoBenvenuto.wav**
- Attendere il caricamento del messaggio

### Upload del Messaggio Ripetuto durante l'Attesa

- Clic su Messaggio ripetuto durante l'attesa (Modifica)
- Cliccare su Messaggio Personalizzato
- Cliccare su sfoglia, indirizzare come cartella il desktop e scegliere il messaggio Loop.wav
- Attendere il caricamento del messaggio
- 4.1.2. Al termine delle operazioni di Caricamento dei Messaggi, Cliccare su Salva
- 4.1.3. Attendere la conferma dell'avvenuta modifica

## Upload del Messaggio di Fuori Orario

- 5.2. Fare clic su Servizio non disponibile
  - Clic su Fuori dall'orario di operatività (Modifica)
  - Cliccare su Carica un tuo messaggio
- Cliccare su sfoglia, indirizzare come cartella il desktop e scegliere il messaggio FuoriOrario.wav
- 5.2.1. Al termine delle operazioni di Caricamento dei Messaggi, Cliccare su Salva
- 5.2.2. Attendere la conferma dell'avvenuta modifica